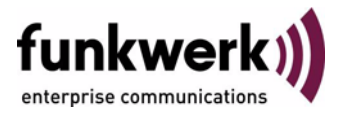

## Benutzerhandbuch bintec R3000w / R3400 / R3800 Licenses

Copyright <sup>©</sup> 2. Februar 2006 Funkwerk Enterprise Communications GmbH Version 1.0

| Ziel und Zweck                                                  | Dieses Dokument ist Teil des Benutzerhandbuchs zur Installation und Konfiguration von bintec-Gate<br>ways ab Software-Release 7.3.1. Für neueste Informationen und Hinweise zum aktuellen Software<br>Release sollten Sie in jedem Fall zusätzlich unsere <b>Release Notes</b> lesen – insbesondere, wenn Si<br>ein Software-Update zu einem höheren Release-Stand durchführen. Die aktuellsten <b>Release Note</b><br>sind zu finden unter www.funkwerk-ec.com. |                                                                                                    |  |  |
|-----------------------------------------------------------------|----------------------------------------------------------------------------------------------------|----------------------------------------------------------------------------------------------------|--|--|
| Haftung                                                         | Der Inhalt dieses Handbuchs wurde mit größter So<br>gelten jedoch nicht als Zusicherung von Eigenscha<br>nications GmbH haftet nur im Umfang ihrer Verka<br>Gewähr für technische Ungenauigkeiten und/oder                                                                                                    | r Inhalt dieses Handbuchs wurde mit größter Sorgfalt erarbeitet. Die Angaben in diesem Handbuch<br>Iten jedoch nicht als Zusicherung von Eigenschaften Ihres Produkts. Funkwerk Enterprise Commu-<br>ations GmbH haftet nur im Umfang ihrer Verkaufs- und Lieferbedingungen und übernimmt keine<br>ewähr für technische Ungenauigkeiten und/oder Auslassungen. |  |  |
|                                                                 | Die Informationen in diesem Handbuch können oh<br>formationen sowie <b>Release Notes</b> für bintec-Gate                                                                                                    | ne Ankündigung geändert werden. Zusätzliche In-<br>ways finden Sie unter www.funkwerk-ec.com.                                                                                                    |  |  |
|                                                                 | Als Multiprotokollgateways bauen bintec-Gatewa<br>WAN-Verbindungen auf. Um ungewollte Gebührer<br>überwachen. Funkwerk Enterprise Communicatio<br>tenverlust, ungewollte Verbindungskosten und Sch<br>Produkts entstanden sind.                                                                                                    | ys in Abhängigkeit von der Systemkonfiguration<br>n zu vermeiden, sollten Sie das Produkt unbedingt<br>ns GmbH übernimmt keine Verantwortung für Da-<br>läden, die durch den unbeaufsichtigten Betrieb des                                                                                                    |  |  |
| Marken                                                          | bintec und das bintec-Logo sind eingetragene Warenzeichen der Funkwerk Enterprise Communications GmbH.                                                                                                    |                                                                                                    |  |  |
|                                                                 | Erwähnte Firmen- und Produktnamen sind in der<br>bzw. Hersteller.                                                                                                    | Regel Warenzeichen der entsprechenden Firmen                                                                                                    |  |  |
| Copyright                                                       | Alle Rechte sind vorbehalten. Kein Teil dieses Handbuchs darf ohne schriftliche Genehmigung der Fir-<br>ma Funkwerk Enterprise Communications GmbH in irgendeiner Form reproduziert oder weiterverwer-<br>tet werden. Auch eine Bearbeitung, insbesondere eine Übersetzung der Dokumentation, ist ohne<br>Genehmigung der Firma Funkwerk Enterprise Communications GmbH nicht gestattet.                                                                         |                                                                                                    |  |  |
| <b>Richtlinien und Normen</b>                                   | bintec-Gateways entsprechen folgenden Richtlinien und Normen:                                                                                                    |                                                                                                    |  |  |
|                                                                 | R&TTE-Richtlinie 1999/5/EG                                                                                                    |                                                                                                    |  |  |
|                                                                 | CE-Zeichen für alle EU-Länder                                                                                                    |                                                                                                    |  |  |
|                                                                 | Weitere Informationen finden Sie in den Konformit                                                                                                    | ätserklärungen unter www.funkwerk-ec.com.                                                                                                    |  |  |
| Wie Sie Funkwerk Enterprise<br>Communications GmbH<br>erreichen | Funkwerk Enterprise Communications GmbH<br>Südwestpark 94<br>D-90449 Nürnberg<br>Deutschland<br>Telefon: +49 180 300 9191 0<br>Fax: +49 180 300 9193 0<br>Internet: www.funkwerk-ec.com                                                                                                    | bintec France<br>6/8 Avenue de la Grande Lande<br>F-33174 Gradignan<br>Frankreich<br>Telefon: +33 5 57 35 63 00<br>Fax: +33 5 56 89 14 05<br>Internet: www.bintec.fr                                                                                                    |  |  |
|                                                                 |                                                                                                    |                                                                                                    |  |  |

| 1 | Menü Licenses   | 3 |
|---|-----------------|---|
|   | Index: Licenses | 7 |

### 1 Menü Licenses

#### Im Folgenden werden die Felder im Menü LICENSES beschrieben.

- **Lizenzen** In diesem Menü werden Gateway-Funktionen mit Hilfe von Lizenzen aktiviert. Dabei sind verschiedene Lizenztypen zu unterscheiden:
  - Lizenzen, die im Auslieferungszustand des Geräts bereits vorhanden sind (z.B. Easy Licensing, IPSec, PPTP, X.25)
  - kostenfreie Zusatzlizenzen (z.B. IP-Adressenübertragung über ISDN oder STAC)
  - kostenpflichtige Zusatzlizenzen

# Lizenzdaten im Setup<br/>Tool eintragenIm Auslieferungszustand sind bestimmte Lizenzen auf dem Gateway vorkonfi-<br/>guriert (siehe "Lizenzierte Subsysteme im Auslieferungszustand" auf Seite 5).<br/>Bei versehentlicher Löschung der Daten können sie durch Easy Licensing rück-<br/>gesichert werden (siehe "Mask" auf Seite 6).

Die Lizenzdaten der Zusatzlizenzen erhalten Sie über die Online-Lizensierungs-Seiten im Support-Bereich auf www.funkwerk-ec.com. Bitte folgen Sie den Anweisungen der Online-Lizensierung. (Bei kostenpflichtigen Lizenzen beachten Sie bitte auch die Hinweise auf dem Lizenzblatt.) Daraufhin erhalten Sie eine Email mit folgenden Daten: Lizenzschlüssel (*Key*) und Lizenz-Seriennummer (*SerialNUMBER*).

Unter **AvaiLabLe Licenses** sind die auf Ihrem Gateway verfügbaren Subsysteme aufgelistet:

| R3000w Setup Tool<br>[LICENSE]: License | s                    | Funkwerk         | Enterpris         | e Commu     | nicatio<br>My | ons GmbH<br>/Gateway |
|-----------------------------------------|----------------------|------------------|-------------------|-------------|---------------|----------------------|
| Available Licens<br>BRIDGE, CAPI, IP (  | es:<br>builtin), OS  | PF, IPSEC        | CB-IPXFER,        | IPSEC,      | STAC,         | TUNNEL               |
| Software License                        | ID: R3A1100          | 05160100         |                   |             |               |                      |
| Serialnumber<br>default                 | Used for<br>Software | Descri<br>easy l | ption<br>icensing | State<br>ok |               |                      |
| ADD                                     | DE                   | LETE             | E                 | XIT         |               |                      |
|                                         |                      |                  |                   |             |               |                      |

Außerdem werden die eingetragenen Lizenzen angezeigt (SERIALNUMBER, USED FOR, DESCRIPTION, STATE).

Mögliche Werte für STATE:

| Wert        | Bedeutung                                                                                  |
|-------------|--------------------------------------------------------------------------------------------|
| ok          | Subsystem ist freigeschaltet.                                                              |
| not ok      | Subsystem ist nicht freigeschaltet.                                                        |
| unsupported | Sie haben eine Lizenz für ein Subsystem ange-<br>geben, das Ihr Gateway nicht unterstützt. |

Tabelle 1-1: Mögliche Werte für STATE

Auslieferungszustand Folgende Lizenzen stehen auf Ihrem Gateway im Auslieferungszustand zur Verfügung:

| Lizenzen im<br>Auslieferungszustand | Bedeutung                                                                                                    |
|-------------------------------------|----------------------------------------------------------------------------------------------------|
| IP                                  | IP-Routing                                                                                                    |
| BRIDGE                              | Bridging                                                                                                    |
| IPSEC                               | Virtual Private Networking mit Internet Protocol Security (VPN-IPSec)                                                                                                    |
| OSPF                                | Open Shortest Path First                                                                                                    |
| CAPI                                | Common ISDN Application Programming Inter-<br>face<br>1989 standardisierte Software-Schnittstelle, die<br>es Anwendungsprogrammen ermöglicht, auf<br>ISDN-Hardware vom Rechner aus zuzugreifen.<br>Die meisten ISDN-spezifischen Software-<br>Lösungen arbeiten mit der CAPI-Schnittstelle.<br>Über solche Kommunikationsprogramme kön-<br>nen Sie z. B. von Ihrem Rechner aus über das<br>ISDN Faxe verschicken und empfangen oder<br>Daten übertragen. |

| Lizenzen im<br>Auslieferungszustand | Bedeutung                                                                                |
|-------------------------------------|------------------------------------------------------------------------------------------|
| TUNNEL                              | Virtual Private Networking mit PPTP (VPN-<br>PPTP)                                       |
| X.25                                | Leitweglenkung von X.25-Rufen und Abschluss<br>und Umwandlung von X.25-Rufen in das TCP. |

Tabelle 1-2: Lizenzierte Subsysteme im Auslieferungszustand

### Subsystem mit kostenfreier Lizenz erhältlich

Für die Gateways stehen folgende Subsysteme nach entsprechender Lizenzierung zur Verfügung (siehe "Lizenzen" auf Seite 3):

| Subsystem      | Bedeutung                                                |
|----------------|----------------------------------------------------------|
| STAC           | Datenkomprimierungsverfahren                             |
| IPSECCB-IPXFER | IP-Adressübertragung im B-/D-Kanal für IPSec<br>Callback |

Tabelle 1-3: Subsystem mit kostenfreier Lizenz

Subsystem mit kostenpflichtiger Lizenz erhältlich

| Subsystem | Bedeutung                                          |
|-----------|----------------------------------------------------|
| TUNNEL    | Virtual Private Networking mit PPTP (VPN-<br>PPTP) |

Tabelle 1-4: Subsystem mit kostenpflichtiger Lizenz

Freischalten von<br/>ZusatzlizenzenDie entsprechenden Zusatzlizenzen schalten Sie frei, indem Sie die erhaltenen<br/>Lizenzinformationen im Menü Licenses → ADD hinzufügen. Bestehende Einträ-<br/>ge werden bearbeitet, indem der gewünschte Listeneintrag markiert und mit<br/>Return ausgewählt wird.

| R3000w Setup Tool<br>[LICENSE][ADD] | Funkwerk Enterprise Communications GmbH<br>MyGateway |
|-------------------------------------|------------------------------------------------------|
| Serialnumber<br>Mask<br>Description | 65535<br>default easy licensing                      |
| SAVE                                | CANCEL                                               |
|                                     |                                                      |

Das Menü *Licenses* -> *ADD/EDIT* besteht aus folgenden Feldern:

| Feld         | Wert                                                                                                    |
|--------------|----------------------------------------------------------------------------------------------------|
| Serialnumber | Die Lizenzseriennummer, die Sie beim Kauf der Lizenz erhalten haben.                                                   |
| Mask         | Wenn Lizenzen des Auslieferungszustands gelöscht wurden, bestätigen Sie den Default-<br>wert: 65535.                   |
|              | Wird automatisch ausgeblendet, wenn eine <b>Serialnumber</b> eingegeben wird.                                          |
| Description  | Beschreibung des Subsystems                                                                                            |
| Кеу          | Lizenzschlüssel                                                                                                    |
|              | Ein bei der Online-Lizenzierung erhaltener<br>Parameter, der zusammen mit der Lizenzseri-<br>ennummer eingegeben wird. |
|              | Das Feld wird automatisch eingeblendet, wenn eine <b>SerialNUMBER</b> eingegeben wird.                                 |

Tabelle 1-5: Felder im Menü LICENSES

## **Index: Licenses**

| Α | Auslieferungszustand                                                                                                    | 4                          |
|---|----------------------------------------------------------------------------------------------------|----------------------------|
| D | Description                                                                                                    | 6                          |
| Н | Hardware-Seriennummer                                                                                                    | 3                          |
| Κ | Кеу                                                                                                    | 3, 6                       |
| L | LicenseSerialNumber<br>Lizenzdaten<br>Freischalten von Zusatzlizenzen<br>LicenseSerialNumber<br>PIN<br>Serialnumber<br>Software License ID | 3<br>5<br>3<br>3<br>3<br>3 |
| Μ | Mask                                                                                                    | 6                          |
| Ο | Online-Lizenzierung                                                                                                    | 3, 6                       |
| Ρ | PIN                                                                                                    | 3                          |
| S | Serialnumber<br>Software License ID                                                                                                    | 3, 6<br>3                  |
| V | Verfügbare Subsysteme                                                                                                    | 4                          |